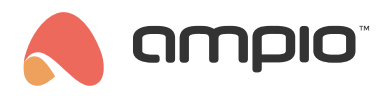

## M-SERV server configuration

Document number: PO-066-EN Version: 7.1 Date of publication: November 27, 2023

From April 2023, servers are manufactured in two versions, which will be called *Green* and *Blue* for the purpose of this document. Configuration of the *Green* version for server images with a version smaller than 400 is different from the *Blue* version.

# **First configuration**

First launch of M-SERV can take about 5 minutes due to time-consuming generation of encryption keys.

A prerequisite to getting access to the server and the Smart Home Manager application is setting up passwords by entering the server address in your web browser. The address can be found on the server's screen. The figure below presents a first configuration screen for the *Green* version.

|                                                                                                    | AMPIO        | REMOTE SUPPORT |
|----------------------------------------------------------------------------------------------------|--------------|----------------|
| Ampio MSERV configuration                                                                                     |              |                |
| Before starting Ampio MSERV network services, it is necessary to configure the basic parameters of the device |              |                |
| Web configurator password                                                                                     |              |                |
| This password allows you to log in to the MSERV device configurator available from a web browser and Node-f   | RED service. |                |
| Login admin                                                                                                   |              |                |
| New password<br>Password strength:                                                                            |              |                |
| Repeat                                                                                                    |              |                |
| Web configurator password                                                                                     |              |                |

If, however, the initial configuration screen looks like figure below, it means that you have a *Blue* version of the server and must provide the password twice, as well as choose whether or not you want the *Node-RED* tool, or *SSH* and *SIP* connections activated at first launch.

| FIRST CONFIGURATION |        |
|---------------------|--------|
| Langugage: 🗸        |        |
| PASSWORD            | ۲      |
| CONFIRM PASSWORD    |        |
| CONFIRM PASSWORD    | •      |
| Enable Node-Red     |        |
| Enable SSH          |        |
| Enable SIP          |        |
|                     | Submit |

# The Green version for server images smaller than 400

After filling in all the fields and clicking Save, changes will be sent to the server. Then, once the server is rebooted, entering the server's address in the browser will take you to the login screen where you log in with the password set up in the precious step.

| Server configurator                 |  |
|-------------------------------------|--|
| Login                               |  |
|                                     |  |
| Password                            |  |
|                                     |  |
|                                     |  |
|                                     |  |
| All rights reserved © 2021 ampio.pl |  |

The previously set password will also be the password to Node-RED for an admin user.

# **Description of subsites**

#### Status -- network

Here you can find information about the server, such as Default gate, DNS1 and DNS2. You will also be able to see whether DHCP is active, or not. Other information that can be checked here are: server's IP address, its MAC and VPN address.

|                                                                                                    |                          | STATUS 🗸        | NETWORK ¥ | System 🗸 | FILES 🔻 | AMPIO REMO<br>CHANGE PASSWORD | DTE SUPPORT |
|----------------------------------------------------------------------------------------------------|--------------------------|-----------------|-----------|----------|---------|-------------------------------|-------------|
| Status                                                                                                    | Network                  |                 |           |          |         | /                             |             |
| the state of the state of the | Basic information        |                 | /         |          |         |                               |             |
|                                                                                                    | Default nterface         | eth0            |           |          |         |                               |             |
|                                                                                                    | Default gateway adress   | 192.168.1.1     |           |          |         |                               |             |
|                                                                                                    | DNS2                     | 192.168.1.1     |           |          |         |                               |             |
|                                                                                                    | Interface - Wired (eth0) |                 |           |          |         |                               |             |
|                                                                                                    | DHCP                     | Active          |           |          |         |                               |             |
|                                                                                                    | IP                       | 192.168.1.30    |           |          |         |                               |             |
|                                                                                                    | Subnet mask              | 255.255.255.0   | )         |          |         |                               |             |
|                                                                                                    | MAC                      | b8:27:eb:08:11: | 61        | 7        |         |                               |             |
|                                                                                                    | Manufacturer             | On board card   |           |          |         |                               |             |

|            |                              |                |           |          |         | AMPIO REM       | MOTE SUPPORT |
|------------|------------------------------|----------------|-----------|----------|---------|-----------------|--------------|
| SMART HOME |                              | STATUS -       | NETWORK + | SYSTEM 🔻 | FILES 🔻 | CHANGE PASSWORD | LOGOUT       |
|            |                              |                |           |          |         |                 |              |
|            | Interface - Wireless (wlan0) |                |           |          |         | /               |              |
|            | DHCP                         | Inactive       |           |          | /       |                 |              |
|            | IP                           |                | /         | /        |         |                 |              |
|            | Subnet mask                  | /              |           |          |         |                 |              |
|            | МАС                          | b8:27:eb:5d:44 | 4:34      |          |         |                 |              |
|            | Manufacturer                 | On board card  | i         |          |         |                 |              |
|            | Status                       | Not conected   |           |          |         |                 |              |
|            | VPN                          |                |           |          |         |                 |              |
|            | Address                      | vpn.ampio.pl   |           |          |         |                 |              |
|            | Status                       | Inactive       |           |          |         |                 |              |
|            | In-connection IP address     |                |           |          |         |                 |              |
|            |                              |                |           |          | REFRE   | SH              |              |
|            |                              |                |           |          |         |                 | <b>^</b>     |

## Status -- system

The tab provides information about the system.

|                      | ).<br>E  |                                              | STATUS 🗸                                                | NETWORK +      | System 🗸 | FILES 🔻 | AMPIO REMO | DTE SUPPORT |
|----------------------|----------|----------------------------------------------|---------------------------------------------------------|----------------|----------|---------|------------|-------------|
|                      | Status   | System<br>Diagnostic overview                |                                                         |                |          |         | /          |             |
|                      | & System | Factory MAC address                          | 0000B378<br>b8:27:eb:08:11                              | :61            |          |         |            |             |
|                      |          | System operation mode                        | <ul> <li>✓ Normal</li> <li>O a s</li> </ul>             |                |          |         |            |             |
|                      |          | System uptime                                | 32 minutes, 57                                          | 7 seconds      |          |         |            |             |
|                      |          | Internet time synchronization<br>System time | <ul> <li>Synchroniza</li> <li>2021-09-29 11:</li> </ul> | ation is corre | ct       |         |            |             |
|                      |          | Memory state<br>Memory consumption           | free 573888 k                                           | B out of 9463  | 392 kB   |         |            |             |
| Waiting for ampio.pl |          | CPU load<br>Space occupancy folder RW        |                                                         | 0.63%<br>48%   |          |         |            |             |

|                                  | AMPIO REMOTE SUPPORT                                       |  |  |  |  |  |  |
|----------------------------------|------------------------------------------------------------|--|--|--|--|--|--|
| Space occupancy folder RW        | STATUS + NETWORK + SYSTEM + FILES + CHANGE PASSWORD LOGOUT |  |  |  |  |  |  |
| Node-RED                         | D V Operational, version: 1.2.9                            |  |  |  |  |  |  |
| Node-RED ampio plugin version    | n 🗸 Operational, version: 0.4.5                            |  |  |  |  |  |  |
| MQTT broker                      | er ✔ Operational, version: 2.0.11 (v5.0/v3.1.1/v3.1)       |  |  |  |  |  |  |
| Ampio MQTT bridge                | e 🗸 Operational, version: 4.15.0                           |  |  |  |  |  |  |
| Ampio server status              | s ✔ Operational, version: 2.508 2021-03-16 00:00:37        |  |  |  |  |  |  |
| AmpioCloud status                | us 🛕 Unavailable last check 2021-09-29 11:19:55            |  |  |  |  |  |  |
| AmpioCloud info                  | o \Lambda Data unavailable                                 |  |  |  |  |  |  |
| System engine                    | e SmartHome-R10_LASH_stable, v10.166, d 2021-07-12         |  |  |  |  |  |  |
| HTTP engine version              | n 2.4.38, 7.3.29                                           |  |  |  |  |  |  |
| The configuration engine version | n 1.325 - 2021-04-30                                       |  |  |  |  |  |  |
| Kernel version                   | n 5.10.17-v7+                                              |  |  |  |  |  |  |
| CPU                              | U ARMV/ Processor rev 4 (v/l), Version: a02082             |  |  |  |  |  |  |
| Waiting for ampio.pl             | REFRESH                                                    |  |  |  |  |  |  |

Explanation of diagnostic data:

Factory MAC address server's MAC address in the CAN network

Ethernet interface MAC address physical address of the network interface controller

System operation mode indicates whether the system is working correctly, or not

**Data carrier mode** indicates whether the system operates in a safe mode (read-only), or in a read-and-write mode. By default, the system should operate in a safe mode.

System uptime indicates the duration of time that the system has been working since the last launch.

Internet time synchronisation indicates if the system downloads the current date and time correctly from the Internet

System time shows the current time on the server

Memory state indicates the current memory usage on the server

Memory consumption indicates the current RAM memory usage

CPU load indicates the current processor load in the server

Space occupancy folder RW indicates the current storage usage in a non-volatile folder (RW)

Node-RED indicates the current version of Node-RED installed

Node-RED Ampio plugin version indicates the current version of installed Ampio Node-RED plug-in

MQTT broker indicates the current version of installed MQTT broker

Ampio MQTT bridge indicates the current version of installed MQTT bridge software

Ampio server status indicates the current operating status of the Ampio application server

**AmpioCloud status** indicates the connection status between the server and Ampio Cloud, which is indispensable to control the house from outside the local network's range

AmpioCloud Info indicates the current status of the Ampio Cloud service

System engine indicates the current version of the main system engine

HTTP engine version indicates the current version of the http server

The configuration engine version indicates the current version of the system configuration engine

Kernel version indicates the current version of the Linux system's kernel

CPU displays information about the M-SERV-3s processor

## Network

#### Local network

It makes it possible to manage the local network. The host name can be changed, but requires a system reboot. The host address enables accessing the server by entering the following in the browser: <a href="http://hostname.local">http://hostname.local</a>

|                          | AMPIO REMOTE SUPPORT<br>STATUS + NETWORK + SYSTEM + FILES + CHANGE PASSWORD LOGOUT                  |
|--------------------------|----------------------------------------------------------------------------------------------------|
| Network                  | Atterring the local network parameters requires restarting the device. Recovery adres: 1076.100.100 |
| ▲ VPN<br>♂ DDNS<br>▲ SSH | Host name ampio                                                                                     |
| ور SIP<br>A SSL          | Interface-Wired                                                                                     |
|                          | Subnet mask 255.255.255.0                                                                           |
|                          | Gateway adress 192.168.11 DNS1                                                                      |
|                          | DNS2 192:168:11<br>MAC B8:27:EB:08:11:61                                                            |
|                          | Manufacturer On board card                                                                          |

DHCP is selected by default. If you untick it, you will be able to change the IP address, IPv4 subnet mask, gateway and DNS servers' addresses. By default, the settings are automatically downloaded from the router via DHCP.

Changing the above-listed parameters will change the server's IP address. Make sure that the settings that you enter are correct. If your settings are incorrect, the server connectivity may be lost.

We can also set the parameters of the local network.

|                              | CTATUS -       |           | CVETEN - | 51.55  |                 | IOTE SUPPORT |
|------------------------------|----------------|-----------|----------|--------|-----------------|--------------|
| Interface - Wireless (wlan0) | SIAIUS ¥       | NETWORK + | STSTEM V | HLES V | CHANGE PASSWORD | LOGOUT       |
| Enabled                      |                |           |          |        | /               |              |
|                              | WIFI SCAN      |           | /        | /      |                 |              |
| Network name                 |                | /         |          |        |                 |              |
| Password                     | /              |           |          |        |                 |              |
| DHCP                         |                |           |          |        |                 |              |
| IP                           |                |           |          |        |                 |              |
| Subnet mask                  |                |           |          |        |                 |              |
| Gateway adress               |                |           |          |        |                 |              |
| DNS1                         |                |           |          |        |                 |              |
| DNS2                         | 192.168.1.1    |           |          |        |                 |              |
| MAC                          | B8:27:EB:5D:44 | 4:34      |          |        |                 |              |
| Manufacturer                 | On board card  |           | 57       |        | THE PARTY OF    |              |
|                              |                |           |          | SA     | VE              |              |

We always recommend using a wired network, if possible. Wireless networks might prove problematic due to obstructing walls and distribution board's layout.

In order to do that, tick the box next to "Enable" and save the settings. At this point M-SERV's power supply might reboot. After saving the settings and clicking the "WiFi scan" button, select a network from the list, enter its password and save. M-SERV will make a connection with the network – it takes about 1-3 minutes.

#### VPN

The tab allows you to change the VPN server address, user name and password. You can also find the VPN status here and its IP. You can deselect automatic connection, or connect by clicking on the "Connect" button.

|                                                |                            |                                                | STATUS +                | NETWORK + | SYSTEM + | FILES 🗸 | AMPIO REM<br>CHANGE PASSWORD | OTE SUPPORT |
|------------------------------------------------|----------------------------|------------------------------------------------|-------------------------|-----------|----------|---------|------------------------------|-------------|
| Network<br>Local network<br>VPN<br>ODNS<br>SSH | letwork<br>& Local network |                                                |                         |           |          |         | _                            |             |
|                                                | A VPN<br>3 DDNS<br>A SSH   | Server address<br>Username                     | vpn.ampio.pl<br>RPI-New |           |          |         |                              |             |
|                                                | A SSL                      | Password<br>Status<br>In-connection IP address | ddeem4598               |           |          |         |                              |             |
|                                                |                            |                                                | CONNECT                 |           |          | SAV     |                              |             |
| hts reserved © 2021 amplo.pl                   |                            |                                                |                         |           | 7/       |         | STR.A                        |             |

## DDNS

If you want to access your local network from any place in the world not with the use of a fixed IP address, but with dynamically obtained public address from the DHCP server (what Neostrada is also doing), you must use the DDNS (Dynamic Domain Name System) service. The service will not work if your ISP does not offer a public IP address. M-SERV can send your current IP address to the DDNS server in order to update it.

Supported protocols:

- dnspark protocol
- dslreports
- dyndns1
- dyndns2
- easydns
- namecheap
- zoneedit1
- Changeip
- googledomains
- duckdns
- nsupdate

|                                              | AMPIO REMOTE SUPPORT<br>STATUS • NETWORK • SYSTEM • FILES • CHANGE PASSWORD LOGOUT |
|----------------------------------------------|------------------------------------------------------------------------------------|
| Network                                      | DDNS                                                                               |
| <mark>▲</mark> VPN<br><b>♂ DDNS</b><br>▲ SSH | SSLServer                                                                          |
| € SIP<br>A SSL                               | Protocol<br>Domain<br>User                                                         |
|                                              | Password<br>Status Error                                                           |
|                                              |                                                                                    |

#### SSH

By default, the SSH server is inactive. In order to make connections via the SSH server (access to Linux), select "Enable SSH server" and apply changes. Then create a root user password (it should contain at least 8 characters).

|                                     |                         |                                    | STATUS 🗸 | NETWORK + | SYSTEM - | FILES 🔻 | AMPIO REM | OTE SUPPORT |
|-------------------------------------|-------------------------|------------------------------------|----------|-----------|----------|---------|-----------|-------------|
| Ne                                  | twork<br>Local network  | SSH<br>SSH server                  |          |           |          | /       |           |             |
| <u>ቆ</u><br>3                       | VPN<br>DDNS             | Enable SSH server                  | APPLY    |           |          |         |           |             |
| <u>ه</u><br>ر                       | <mark>SSH</mark><br>SIP | Root password                      |          |           |          |         |           |             |
| A                                   | SSL                     | New Password<br>Password strength: |          |           |          |         |           |             |
|                                     |                         | Repeat password                    |          |           |          |         |           |             |
|                                     |                         |                                    |          |           |          | SAVI    |           |             |
| All rights reserved © 2021 ampio pl |                         |                                    |          |           |          |         |           |             |
| Contraction of the second second    |                         |                                    |          |           |          |         |           |             |

SSH is accessible on port 2022.

#### SIP

This is a tab used to create a connection with an intercom. By default this server is inactive. It is possible to modify the TCP port and to activate or deactivate video or guests support. Here, you will enter the SIP service provider's details. You can also add, edit and remove users.

|                 |                    |               | CTATI IC |             | eveter - | EU 50 - |                 | MOTE SUPPORT |  |
|-----------------|--------------------|---------------|----------|-------------|----------|---------|-----------------|--------------|--|
|                 | SIP                |               | SIAIUS   | • NEIWORK • | STSTEM + | FILES ¥ | CHANGE PASSWORD | LOGOUT       |  |
| Network         |                    |               |          |             |          | /       |                 |              |  |
| 🕆 Local network |                    |               |          |             | /        |         |                 |              |  |
| 🗥 VPN           | SIP server setting |               |          | /           |          |         |                 |              |  |
| DDNS            |                    | Active        |          |             |          |         |                 |              |  |
| i SSH<br>♪ SIP  |                    | TCP port      | 5060     |             |          |         |                 |              |  |
| A SSL           |                    | Video support | -        |             |          |         |                 |              |  |
|                 | SIP provider       | Allow guest   |          |             |          |         |                 |              |  |
|                 |                    | User L        | OGIN     |             |          |         |                 |              |  |
|                 |                    | From user     | OGIN     |             |          |         |                 |              |  |
|                 |                    | Password      | HASLO    |             |          |         |                 |              |  |
|                 |                    | SIP Host      | HOST     |             |          |         |                 |              |  |
|                 |                    | TCP port      | 5060     |             |          |         |                 | -            |  |
|                 |                    | Qualify 🚽     |          |             |          |         |                 |              |  |
|                 |                    |               | SAVE     |             |          |         |                 |              |  |

| A ampio <sup>°</sup> |                             |                                         | AMPIO REMOTE SUPPORT |
|----------------------|-----------------------------|-----------------------------------------|----------------------|
| SMART HOME           |                             | STATUS V NETWORK V SYSTEM V FILES V CHA | NGE PASSWORD LOGOUT  |
|                      | SIP                         | PHost                                   |                      |
|                      | TCF                         | P port 5060                             |                      |
|                      | Q                           | Qualify 🖌                               |                      |
|                      |                             | SAVE                                    |                      |
|                      |                             |                                         |                      |
|                      | Users                       |                                         |                      |
|                      |                             |                                         |                      |
|                      | User:                       |                                         | Delete Edit          |
|                      | 201                         |                                         |                      |
|                      | 202                         |                                         |                      |
|                      | 203                         |                                         |                      |
|                      | 204                         |                                         |                      |
|                      | 205                         |                                         |                      |
|                      |                             | ADD USER                                |                      |
|                      | the first had been been the |                                         |                      |

## SSL

The HTTPS server is active by default. The tab provides information about the current certificate and allows you to generate a self-signed certificate and to upload your own certificate. SSL/TLS configuration is meant for advanced installers.

|              | )<br>:<br>:                                                                                                    | AMPLO REMOTE SUPPORT<br>ATUS + NETWORK + SYSTEM + FILES + CHANGE PASSWORD LOGOUT |
|--------------|----------------------------------------------------------------------------------------------------|----------------------------------------------------------------------------------|
| Netwo        | SSL                                                                                                    |                                                                                  |
| 숨 Local      | network Server                                                                                                    |                                                                                  |
| 🚓 VPN        | enable HTTPS serv                                                                                                    | er 🗸                                                                             |
|              | s enable MQTT TLS serv                                                                                                | er 🖌                                                                             |
| <b>≜</b> SSH |                                                                                                    | APPLY                                                                            |
| J SIP        |                                                                                                    |                                                                                  |
|              | Current certificate                                                                                                   |                                                                                  |
|              | Issu                                                                                                    | er O = Ampio MSERV, CN = ampio.local                                             |
|              | Subje                                                                                                    | ect O = Ampio MSERV, CN = ampio.local                                            |
|              | Certificate expiration da                                                                                             | te Jul 10 12:48:31 2031 GMT                                                      |
|              | Delete certificates and ke<br>This operation is irrevers<br>After deleting the files, the HTTPS server will be turned | ys EXECUTE<br>ble!<br>off.                                                       |

| STATU                                                                                                    | S • NETWORK • | System 🗸 | FILES + | AMPIO I | REMOTE SUPPORT |
|----------------------------------------------------------------------------------------------------|---------------|----------|---------|---------|----------------|
| Delete certificates and keys<br>This operation is irreversible!<br>After deleting the files, the HTTPS server will be turned off. | EXECUTE       |          |         |         | /              |
| Download certificates and public key                                                                                              | DOWNLOAD      |          |         | /       |                |
| SSL/TLS configuration                                                                                                    |               | /        |         |         |                |
| SSL/TLS certificates with RSA keypairs are accepted.<br>Certificate chain                                                         |               |          |         |         |                |
| Private key                                                                                                    |               |          |         |         |                |
|                                                                                                    | UPLOAD        |          |         |         |                |
| Self-signed certificate                                                                                                    |               |          |         |         |                |
| Certificate validity in days                                                                                                    | 365           |          |         |         |                |
| Address                                                                                                    | ampio.local   |          |         |         |                |
|                                                                                                    | GENERATE      |          | -       |         | ~              |

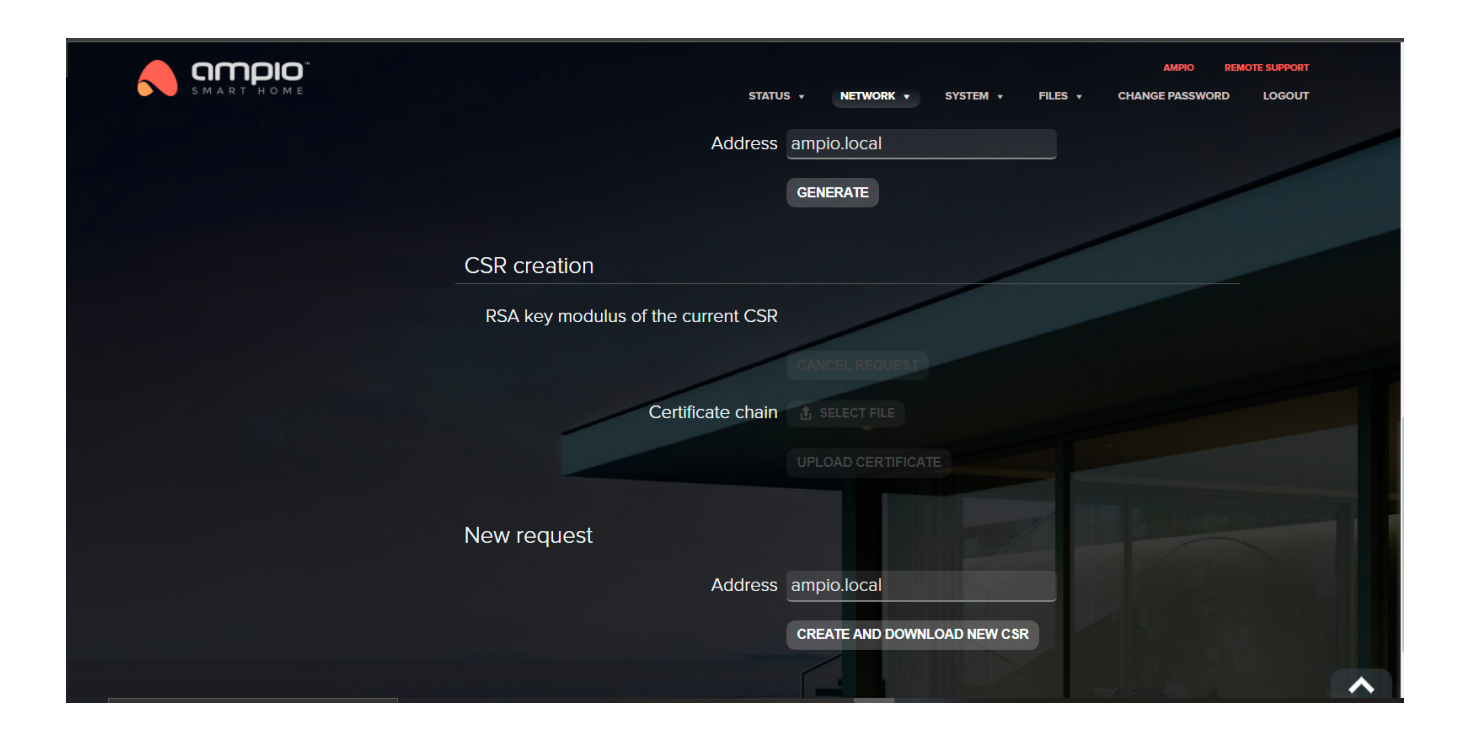

# System

## Smart Home

In this tab you can edit the MQTT bridge and app server settings. It is important to set up the geographical latitude and longitude in order for the mobile app to correctly read the sunset and sun rise times for different scenes.

The current geographical location can also be set by clicking on the "Get" button next to the description "Get location from browser". This will allow the local services of your browser to download your current location. It requires, however, an HTTPS connection with the server (prefix https:// before the server's address in a browser).

|                                                                                                    | AMPRO REMOTE SUPPORT<br>STATUS + NETWORK + SYSTEM + FILES + CHANGE PASSWORD LOGOUT |
|----------------------------------------------------------------------------------------------------|------------------------------------------------------------------------------------|
| System                                                                                                    | SmartHome                                                                          |
| SmartHome                                                                                                    | MQTT bridge settings                                                               |
| E Scripts                                                                                                    | CAN interface serial port /dev/ttyAMA0                                             |
| 🖆 Restart                                                                                                    | MQTT Broker address localhost                                                      |
| Settings backup                                                                                                    |                                                                                    |
| Togs Constant State State Stat | Application server settings                                                        |
| ① Time zone                                                                                                    | Application port 1234                                                              |
| Update                                                                                                    | Configuration port 1235                                                            |
| Plugins                                                                                                    |                                                                                    |
| La Registration                                                                                                    |                                                                                    |
|                                                                                                    | Configuration password Password strength:                                          |
|                                                                                                    | Repeat the password                                                                |
|                                                                                                    |                                                                                    |

| AMPIO REMOTE SUPPORT<br>STATUS + NETWORK + <b>System +</b> Files + Change Password Logout |
|-------------------------------------------------------------------------------------------|
| Repeat the password                                                                       |
| MQTT Broker address 127.0.0.1                                                             |
| Location of the state database Default                                                    |
| Location of the log database Default                                                      |
| Debugger                                                                                  |
| Geographical location                                                                     |
| Latitude 14.53                                                                            |
| Longitude 53.45                                                                           |
| Get location from browser (requires GET<br>HTTPS)                                         |
| AmpioCloud                                                                                |

| AMPIO REMOTE SUPPORT<br>STATUS • NETWORK • SYSTEM • FILES • CHANGE PASSWORD LOGOUT |
|------------------------------------------------------------------------------------|
| Geographical location                                                              |
| Latitude 14.53                                                                     |
| Longitude 53.45                                                                    |
| Get location from browser (requires GET                                            |
| HTTPS)                                                                             |
| AmpioCloud                                                                         |
| AmpioCloud server cloud.ampio.pl                                                   |
| AmpioCloud TCP port 2235                                                           |
| AmpioCloud active 🥪                                                                |
| SAVE                                                                               |
|                                                                                    |

HTTPS connection with the server will prompt a message about an unverified certificate. It is normal in case of devices in local networks – you should select the option "Trust" in the browser. **Never trust unverified certificates outside of your local network (internet portals, banks, etc.)** 

You can also change the location of where the status and log databases are being saved. By default, the information is retained in the volatile memory, which is deleted with each device reboot. After inserting a UDB mass storage into the M-SERV port, you can select it as a data carrier for the databases. The data will then be retained in non-volatile memory of the device.

## Scripts

You can upload, edit and download script files here and set up a scheduled autostart (start every 5 min, 1 hour, 1 day, week, month), as well as autostart on every system startup.

At the top of the page there is a path where scripts are saved: /ampio/rw/user-scripts

|                                                   | AMPIO REMOTE SUPPORT<br>STATUS + NETWORK + SYSTEM + FILES + CHANGE PASSWORD LOGOUT |
|---------------------------------------------------|------------------------------------------------------------------------------------|
| System                                            | Scripts<br>Uploading files:                                                        |
| <mark>≣ Scripts</mark><br>⊯ Restart               | Uploaded files can be found in: /ampio/rw/user-scripts/                            |
| 🖬 Settings backup<br>😁 Logs                       | UPLOAD THE FILE                                                                    |
| <ul> <li>♥ Time zone</li> <li>♥ Update</li> </ul> | Scripts list                                                                       |
| tris Plugins<br>≅ Registration                    | SAVE                                                                               |
| All rights reserved © 2021 ampio pl               |                                                                                    |

## **Restart and factory settings**

The restart function allows one to perform a server restart with the use of one button. The procedure takes about 2-3 minutes.

|                                     | AMPO REMOTE SUPPORT<br>STATUS + NETWORK + SYSTEM + FILES + CHANGE PASSWORD LOGOUT |
|-------------------------------------|-----------------------------------------------------------------------------------|
| System                              | Restart                                                                           |
| SmartHome                           | System operations                                                                 |
| Scripts                             | Server restart EXECUTE                                                            |
| 🖉 Restart                           |                                                                                   |
| 🖪 Settings backup                   | Restore factory settings EXECUTE                                                  |
| 😋 Logs                              |                                                                                   |
| <b>O</b> Time zone                  |                                                                                   |
| Opdate                              |                                                                                   |
| 📩 Plugins                           |                                                                                   |
| <b>2</b> ≣ Registration             |                                                                                   |
| All rights reserved © 2021 ampio.pl |                                                                                   |
|                                     |                                                                                   |
|                                     |                                                                                   |

The button "Restore factory settings" allows you to clear all server settings and its memory.

Restoring factory settings cannot be undone!

## Settings backup

Enables downloading a copy of settings in the .zip format.

|                                                                      | AMPIO REMOTE SUPPORT<br>STATUS + NETWORK + SYSTEM + FILES + CHANGE PASSWORD LOGOUT |
|----------------------------------------------------------------------|------------------------------------------------------------------------------------|
| System                                                               | Settings backup<br>Create settings backup                                          |
| <ul> <li>■ Scripts</li> <li></li></ul>                               | Settings backup 🗊 downLoad                                                         |
| <ul> <li>Settings backup</li> <li>Logs</li> <li>Time zone</li> </ul> |                                                                                    |
| OUpdate ♣ Plugins ■ Registration                                     |                                                                                    |
| All rights reserved © 2021 ampio pl                                  |                                                                                    |
|                                                                      |                                                                                    |

### Logs

This section allows you to choose whether the history will be saved as Syslog, or in a file. It is important to remember that after rebooting the server, the Syslog logs history will be lost. In order not to lose access to it, also after rebooting, select the type of logs File, place a memory carrier in a port and select it in the field File.

It should be borne in mind that an external memory flash drive must be formatted in the FAT32 system. After inserting the flash drive into the port, a server reboot must be performed.

You can also choose to save logs on an external syslog server (e.g. NAS servers). You need to enter the syslog server's IP address in the logs settings, as shown below.

|                                     | AMPRO REMOTE SUPPORT<br>STATUS + NETWORK + SYSTEM + FILES + CHANGE PASSWORD LOGOUT |
|-------------------------------------|------------------------------------------------------------------------------------|
| System                              | Logs                                                                               |
| ▲ SmartHome                         | Logs settings                                                                      |
| Scripts                             | Type of logs Disabled                                                              |
| 😰 Restart                           | Server 192.168.1.2                                                                 |
| If Settings backup                  | Port 514                                                                           |
| 📽 Logs                              | TOIL SIN                                                                           |
| () Time zone                        | ld 1024 -                                                                          |
| Opdate                              | Tag ampio                                                                          |
| 🐈 Plugins                           | File Default                                                                       |
| <b>2</b> ≣ Registration             | SAVE                                                                               |
|                                     |                                                                                    |
|                                     |                                                                                    |
| All rights reserved © 2021 ampio.pl |                                                                                    |

#### Time zone

This section allows you to set up a time zone for the server in order to display the correct time on e.g. M-DOT touch panels. The current time from M-SERV is also broadcasted to the CAN network, which enables sychronisation of time in M-RTs and touch panels. This makes setting up the time zone correctly crucial.

|                                     | AMPIO REMOTE SUPPORT<br>STATUS + NETWORK + SYSTEM + FILES + CHANGE PASSWORD LOGOUT |
|-------------------------------------|------------------------------------------------------------------------------------|
| System                              | Time zone                                                                          |
| ▲ SmartHome                         | Time zone settings                                                                 |
| Scripts                             | Region Europe Warsaw 🗸                                                             |
| 💋 Restart                           | SAVE                                                                               |
| If Settings backup                  |                                                                                    |
| 😁 Logs                              |                                                                                    |
| () Time zone                        |                                                                                    |
|                                     |                                                                                    |
| 👬 Plugins                           |                                                                                    |
| <b>≥</b> ≣ Registration             |                                                                                    |
| All rights reserved © 2021 ampio.pl |                                                                                    |

Setting up a time zone is important to ensure current time in the CAN network.

## Plugins

This section allows you to switch the BroadLink plugin on and off in order to manage the BroadLink IR sensor used to control infra-red devices.

|                                     | AMPO REMOTE SUPPORT<br>STATUS + NETWORK + SYSTEM + FILES + CHANGE PASSWORD LOGOUT |
|-------------------------------------|-----------------------------------------------------------------------------------|
| System                              | Plugins                                                                           |
| SmartHome                           | BroadLink plugin                                                                  |
| Scripts                             | Enable BroadLink plugin                                                           |
| 🖉 Restart                           | APPLY                                                                             |
| 👪 Settings backup                   |                                                                                   |
| 🚰 Logs                              |                                                                                   |
| ① Time zone                         |                                                                                   |
| Update                              |                                                                                   |
| 👬 Plugins                           |                                                                                   |
| <b>2</b> Registration               |                                                                                   |
| All rights reserved © 2021 ampio.pl |                                                                                   |

Disable this plugin if you do not use a BroadLink device.

## Registration

Registering a server enables issuing a warranty card. Registering your smart installation is a prerequisite to safeguarding a 5-year warranty for the devices present in the installation.

|                                                                                                    | AMPRO REMOTE SUPPORT<br>STATUS + NETWORK + SYSTEM + FILES + CHANGE PASSWORD LOGOUT                                                                                                    |
|----------------------------------------------------------------------------------------------------|----------------------------------------------------------------------------------------------------|
| System                                                                                                    | Registration                                                                                                    |
| <ul> <li>▲ SmartHome</li> <li>■ Scripts</li> <li>✓ Restart</li> <li>■ Settings backup</li> <li>☞ Logs</li> <li>④ Time zone</li> <li>④ Update</li> <li>☆ Plugins</li> <li>E Registration</li> </ul> | Date of installation<br>Registration status data not available, no connection<br>Cloud registration status unregistered<br>Privacy policy<br>Electronic services-lagree to the processing of my personal data by Ampie Sp z oo. I have read and accept the privacy policy and<br>regulations - available at http://ampio.pl, in which I have been informed that I have the right to access their data, the possibility of correcting<br>them, requesting the cessation of their processing. Lack of consent will prevent you from using the full functionality of the Ampio<br>smarthome system. |
|                                                                                                    | AMPRO REMOTE SUPPORT<br>STATUS + NETWORK + SYSTEM + FILES + CHANGE PASSWORD LOGOUT                                                                                                    |
| O Time zone<br>O Update<br>I Update                                                                                                    | Privacy policy Electronic services- I agree to the processing of my personal data by Ampio Sp z oo. I have read and accept the privacy policy and regulations - available at http://ampio.pl, in which I have been informed that I have the right to access their data, the possibility of correcting them, requesting the cessation of their processing. Lack of consent will prevent you from using the full functionality of the Ampio SmarHome system.                                                                                                    |
| <b>He</b> Registration                                                                                                    | Yes, I agree.<br>Warranty - I agree to the processing of my personal data by Ampio Sp z oo. I have read and accept the privacy policy and regulations -<br>available at http://ampio.pl, in which I have been informed that I am entitled to I have the right to access my data, the possibility of correcting<br>it, requesting the cessation of processing. Consent is necessary to implement the warranty on Ampio devices. Lack of consent results in the<br>limitation of the duration of the guarantee to that which is regulated by law.                                                  |
|                                                                                                    | Yes, I agree.                                                                                                    |

| AMPIO REMOTE SUPPORT<br>STATUS • NETWORK • SYSTEM • FILES • CHANGE PASSWORD LOGOUT |  |
|------------------------------------------------------------------------------------|--|
| Owner                                                                              |  |
| Company name                                                                       |  |
| TAX ID                                                                             |  |
| Name                                                                               |  |
| Surname                                                                            |  |
| Phone                                                                              |  |
| e-mail                                                                             |  |
| Street                                                                             |  |
| Zip                                                                                |  |
| City                                                                               |  |
| State                                                                              |  |
| Country                                                                            |  |

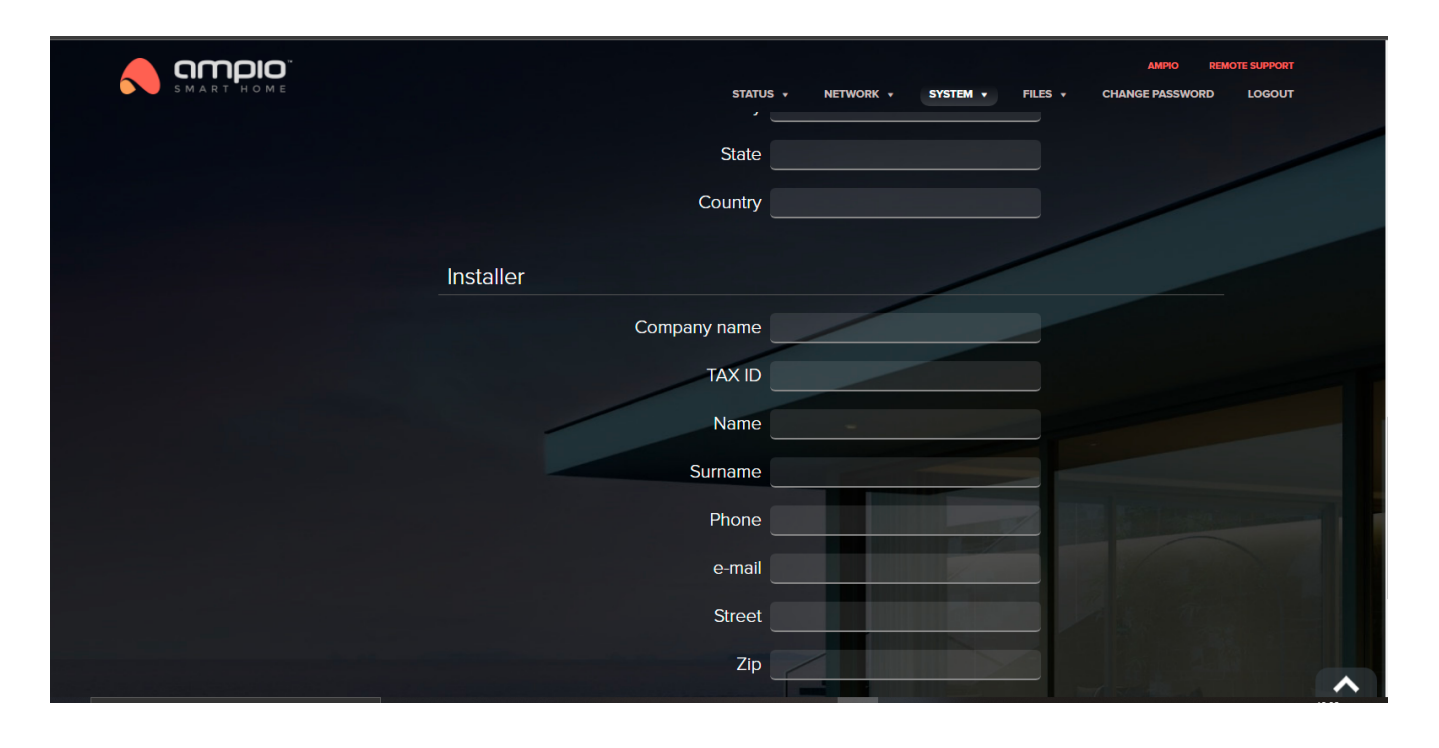

Register your server in order to receive a 5-year warranty for Ampio devices.

# Files

In this section you can upload audio and video files, pictures and documents that will then be available on the 8090 port via the HTTP protocol.

|                                     | AMPO REM<br>STATUS + NETWORK + SYSTEM + <b>FILES +</b> CHANGE PASSWORD | DTE SUPPORT |
|-------------------------------------|------------------------------------------------------------------------|-------------|
| Files                               | Audio                                                                  | /           |
| ৰ)) Audio                           | Uploading files                                                        |             |
| Video                               | File to upload: 🏦 SELECT FILE                                          |             |
| Picture                             |                                                                        |             |
| E Documents                         | File list                                                              |             |
|                                     |                                                                        |             |
|                                     | file name: Delete Download                                             |             |
|                                     |                                                                        |             |
| All rights reserved © 2021 ampio.pl |                                                                        |             |

# **Password change**

A form to reset your password is also available. It is the password used both for the WEB panel and the Node-RED platform for the admin user.

|                                     | status •                                                      | NETWORK + SYSTEM +                   | AMPIO REMOTE SUPPORT<br>FILES + CHANGE PASSWORD LOGOUT |
|-------------------------------------|---------------------------------------------------------------|--------------------------------------|--------------------------------------------------------|
|                                     | Change password                                               |                                      |                                                        |
|                                     | The form below allows you to change the password of the curre | ent WEB user and the Node-RED servic | e.                                                     |
|                                     | Old password                                                  |                                      |                                                        |
|                                     | New password<br>Password strength:                            |                                      |                                                        |
|                                     | Repeat                                                        |                                      | SAVE                                                   |
|                                     |                                                               |                                      | The second second                                      |
| All rights reserved © 2021 amplo.pl |                                                               |                                      |                                                        |
|                                     |                                                               |                                      |                                                        |

Remember and keep your password safe. Do not set up an easy password. The entered password will also be used to log into the Node-RED password as an admin user.

# The Blue version and Green version for images from 400 up

After updating the software to its latest version, it is possible to activate and deactivate a hotspot on M-SERV family modules.

## **Hotspot configuration**

At the first launch of an M-SERV family module, after a little bit less than a minute from the module's powering up, *hotspot* details will be displayed to facilitate configuration. A connection can be established with any available device, using the data displayed on the screen. A network name can be found under **s**, and a password under **p**. For example:

| s:ampio-0012345<br>p:87dd87ee<br>ip:10.20.30.40 | Hotspot 2x->ON/OFF |  |
|-------------------------------------------------|--------------------|--|
| p:87dd87ee<br>ip:10.20.30.40                    | s:ampio-0012345    |  |
| ip:10.20.30.40                                  | p:87dd87ee         |  |
|                                                 | ip:10.20.30.40     |  |

Double-clicking on the round button on the server's cover switches the *hotspot* function on or off. A single click allows you to move between subsequent screens. The next screen provides *lnfo* about the server, namely, its IP address.

| <br> | nfo<br>P:10.20.3 | 0.40 |  |
|------|------------------|------|--|
|      |                  |      |  |

#### **Browser configuration**

In order to change the server's IP settings, enter its IP address into your web browser, provide a password and click *Connect*.

| Local    |         |     |
|----------|---------|-----|
| PASSWORD |         |     |
| •••••    |         | ۲   |
|          | Connect |     |
|          |         | ች ው |

Then, navigate to the SETTINGS tab and start by downloading the newest available server version. On the left side menu, click on SYSTEM and select Update system.

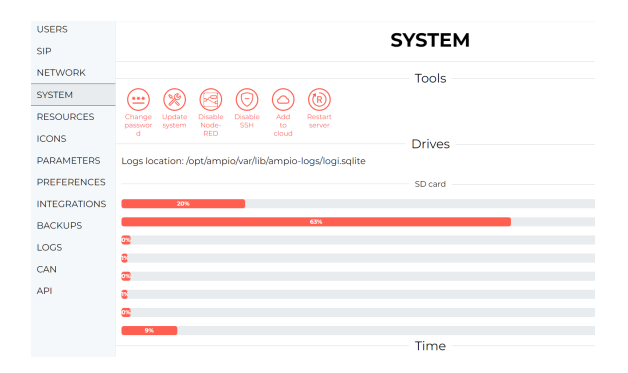

#### **IP address settings**

Settings of IP addressing can be changed in the *NETWORK* tab. By default, *DHCP* is active, but it can be deactivated in this tab and network settings can be entered manually here.

| USERS        | NETWORK                                               |
|--------------|-------------------------------------------------------|
| SIP          | NEIWORK                                               |
| NETWORK      | Interfaces                                            |
| SYSTEM       | eth0 - E4:5F:01:91:DE:D3<br>wlap0 - E2:53:E4:11:13:9D |
| RESOURCES    | SETTINGS                                              |
| ICONS        | OHCP address                                          |
| PARAMETERS   | IP address                                            |
| PREFERENCES  | 192.168.76.175                                        |
|              | Netmask                                               |
| INTEGRATIONS | 255.255.254.0                                         |
| BACKUPS      | Gateway                                               |
| LOGS         | 192.168.77.1                                          |
| CAN          | DNSI                                                  |
|              | 8.8.8                                                 |
| API          | DNS2                                                  |
|              | Enter DNS2                                            |
|              | Save network settings                                 |
|              | WiFi                                                  |

#### SIP connection settings

Configuration of the SIP protocol is available in the *SIP* tab. That is where an external SIP operator can be configured, or a user can be added, edited, or deleted.

| USERS        | SID               |   |         |           |        |
|--------------|-------------------|---|---------|-----------|--------|
| SIP          | JIF               |   |         |           |        |
| NETWORK      |                   |   | Ge      | eneral    |        |
| SYSTEM       | (s <sup>q</sup> ) |   |         |           |        |
| RESOURCES    | Enable            |   |         |           |        |
| ICONS        |                   |   | SIP     | provider  |        |
| PARAMETERS   | Host              |   |         |           |        |
| PREFERENCES  | HOST              |   |         |           |        |
|              | Login             |   |         |           |        |
| INTEGRATIONS | LOGIN             |   |         |           |        |
| BACKUPS      | Password          |   |         |           |        |
| LOGS         |                   | ۲ |         |           |        |
| CAN          | Port SIP          |   |         |           |        |
| API          | 5060              |   |         |           |        |
|              |                   |   | List of | SIP users |        |
|              | LOGIN             |   | PAS     | SWORD     | DELETE |
|              | 201               |   | ٢       |           | 団      |
|              | 202               |   | ◙       |           | 匝      |
|              | 203               |   | ۲       |           | 圓      |
|              | 204               |   | ۲       |           | 圓      |
|              | 205               |   | ۲       |           | Û      |